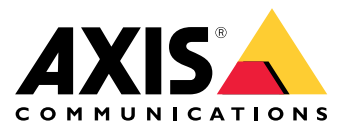

Benutzerhandbuch

Informationen zum Aktivierungsset

### Informationen zum Aktivierungsset

Das Aktivierungsset besteht aus einem Axis Anschlusshub, einem WiFi/Bluetooth-Adapter<sup>®</sup> und einer Antenne. In Kombination mit einem Body-Worn-System von Axis und Bodycams von Axis können Sie Aufzeichnungen von Ereignissen auslösen, z. B. beim Einschalten einer Lichtleiste oder beim Öffnen einer Autotür.

### Systemübersicht

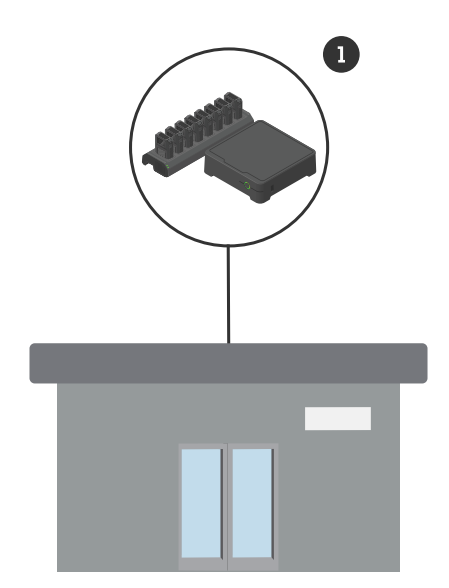

System der Zentrale

1 Axis Body Worn-Systeme

Informationen zum Aktivierungsset

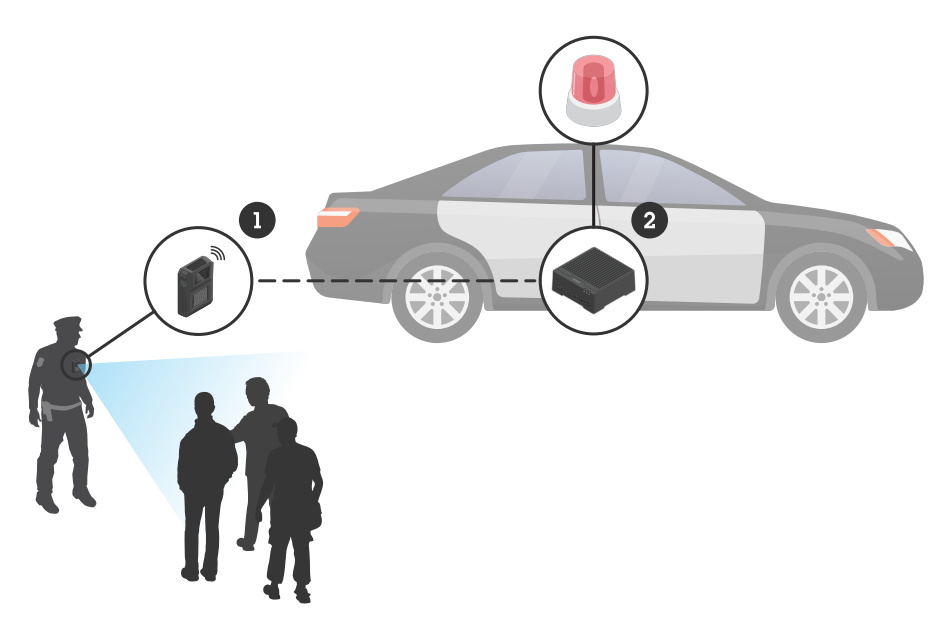

Mobiles Überwachungssystem

- 1 Bodycam von Axis
- 2 AXIS W400 Body Worn Activation Kit
- 3 Eingang zur Aktivierung der Aufzeichnung (über die Steuereinheit der Lichtleiste)

### Softwareanforderungen

AXIS D3110 - AXIS OS Version 11.6 oder höher

Axis Body Worn-Systeme - AXIS OS Version 11.6 oder höher

#### Anschlusshubs installieren

#### Anschlusshubs installieren

Weitere Informationen zur Installation des Anschlusshubs finden Sie in der Installationsanleitung des AXIS D3110 Connectivity Hub sowie im *Benutzerhandbuch zum AXIS D3110* auf der *Supportseite* des Produkts.

- 1. Schließen Sie das Gerät zur Aktivierung der Aufzeichnung an den E/A-Anschluss an.
- 2. Setzen Sie den LM842 WiFi/Bluetooth-Adapter® in den USB-Port ein.
- 3. Schließen Sie die Stromversorgung an den Netzanschluss an oder verwenden Sie PoE für die Stromversorgung des Geräts.

#### Konfigurieren Sie Ihr System

#### Konfigurieren Sie Ihr System

#### Anschlusshubs konfigurieren

- 1. Mehr dazu, wie Sie über die Weboberfläche auf den AXIS D3110 Connectivity Hub zugreifen können, finden Sie im Benutzerhandbuch zum AXIS D3110.
- 2. Eingang für die Aktvierung der Aufzeichnung konfigurieren:
  - 2.1 Gehen Sie zu System > Zubehör.
  - 2.2 Klicken Sie im Port, an dem Sie das Gerät angeschlossen haben, auf egitimes, um die Eingangsrichtung festzulegen.
- 3. Eine Regel erstellen:
  - 3.1 Gehen Sie zu **System > Ereignisse** und fügen Sie eine Regel hinzu.
  - 3.2 Wählen Sie aus der Liste der Bedingungen Digitaler Eingang ist aktiv.
  - 3.3 Wählen Sie den Port, an dem das Gerät angeschlossen ist.
  - 3.4 Wählen Sie aus der Liste mit Aktionen die Option Signal übertragen.
  - 3.5 Geben Sie in System-ID die System-ID des Body Worn-Systems ein. Diese finden Sie im Menü Über im AXIS Body Worn Manager.
  - 3.6 Geben Sie in Nachrichtentyp die Zahl 1 ein, um die Nachricht Lichtleiste aktiv zu übertragen.

#### Das Body Worn-System konfigurieren

- 1. Installieren Sie das Body Worn-System gemäß dem Benutzerhandbuch zur Body Worn-Lösung von Axis.
- 2. Gehen Sie im AXIS Body Worn Manager zu Kameraprofilen und wählen Sie das Kameraprofil, das Sie für das Onboard-System verwenden möchten.
- 3. Wählen Sie unter Aktivierung der Aufzeichnung die Option Drahtlose Übertragung empfangen.

Benutzerhandbuch AXIS W400 Body Worn Activation Kit © Axis Communications AB, 2023 Vers. M1.4 Datum: September 2023 Teil-Nr. T10192691